## **MIC Meeting Rooms Booking Procedure**

To Book a room the first step is to create a New Meeting. In outlook select the calendar view and click on the New Meeting button.

| O File                  | <del>↓</del><br>Home                             | Send / I                                    | Receive            | Folder         | r Vie | w A          | dobe P[           | DF      |                |
|-------------------------|--------------------------------------------------|---------------------------------------------|--------------------|----------------|-------|--------------|-------------------|---------|----------------|
|                         |                                                  | <b>.</b>                                    | 5                  |                |       |              | 111111            | 1111111 |                |
| New<br>Appointmen       | New<br>Meeting                                   | New<br>JItems ▼                             | Today              | Next 7<br>Days | Day   | Work<br>Week | Week              | Month   | Schedu<br>View |
|                         | New                                              |                                             | Go T               | 0 G            |       | 4            | Arrange           |         |                |
| Mo T<br>31<br>7<br>14 1 | April 2<br>u We Th<br>1 2 3<br>8 9 10<br>5 16 17 | 014<br>Fr Sa S<br>4 5<br>11 12 1<br>18 19 2 | • *<br>6<br>3<br>0 | •              | 28    | Apri         | il – O2<br>Monday | 2 May   | y 201          |
| 21 2<br>28 2<br>5       | 2 23 24<br>9 30 1<br>6 7 8                       | <b>25 26 2</b><br><b>2</b> 3<br>9 10 1      | <b>7</b><br>4<br>1 | 080            | 0     |              |                   |         |                |
| ▲                       |                                                  |                                             |                    |                | 0     |              |                   |         |                |

Click on the Rooms button and select All Rooms.

|                                    | e) (e + +                          | ₹                            |                                |            | Untitled                        | - Meeting         | _          |              |            |
|------------------------------------|------------------------------------|------------------------------|--------------------------------|------------|---------------------------------|-------------------|------------|--------------|------------|
| File                               | Meeting                            | Insert F                     | Format Text                    | Review     |                                 |                   |            |              |            |
| ×                                  | 🔯 Calendar<br>🙈 Forward 🔻          |                              |                                |            | 💷 Address Book<br>🌄 Check Names | Show As:          | Busy       | ÷            | ١          |
| Delete                             | 🔊 OneNote                          | Appointment                  | Assistant                      | Invitation | 🚑 Response Options 🔹            | 🔆 Reminder:       | 15 minutes | + Recurrence | Zone       |
| 4                                  | Actions                            | Sho                          | w                              |            | Attendees                       |                   | Opti       | ons          |            |
| <ol> <li>Invit<br/>Adja</li> </ol> | ations have not<br>cent to another | been sent for<br>appointment | this meeting.<br>on your Calen | ıdar.      |                                 |                   |            |              |            |
|                                    | То                                 |                              |                                |            |                                 |                   |            |              |            |
| Eand                               | S <u>u</u> bject:                  |                              |                                |            |                                 |                   |            |              |            |
| Send                               | Locat <u>i</u> on:                 |                              |                                |            |                                 |                   |            | Roo <u>m</u> | <u>I</u> S |
|                                    | S <u>t</u> art time:               | Thu 08/05/20                 | 14                             | • 12:0     | 0 👻 🗆 All da                    | ay e <u>v</u> ent |            |              |            |
|                                    | En <u>d</u> time:                  | Thu 08/05/20                 | 14                             | • 12:3     | 0 👻                             |                   |            |              |            |

Select the room you wish to book and click on the Rooms -> button. This will appear in the **Location** and **To:** fields. In the To: field you can also select those you wish to invite to the meeting.

**NB:** Please ensure the room you are booking appears in the TO and Location fields.

| Select Roor     | ms: All Rooms     |                |                       |                       | -        | ×             |
|-----------------|-------------------|----------------|-----------------------|-----------------------|----------|---------------|
| <u>S</u> earch: | <u>N</u> ame only | O More columns | A <u>d</u> dress Bool | ĸ                     |          |               |
|                 |                   | Go             | All Rooms - ma        | rtin.waters@mic.ul.ie | •        | Advanced Find |
| Name            |                   | Locati         | on                    | Business Phone        | Capacity | Descriț       |
| 🧧 C6            |                   |                |                       | 4128                  | 10       | Root 🔺        |
| 🧧 C7            |                   |                |                       | 4527                  | 12       | Rooi          |
| 🗧 G06a          |                   |                |                       | 4702                  | 15       | Rooi          |
| 🗧 G08           |                   |                |                       | 4302                  | 35       | Rooi          |
| T111            |                   |                |                       |                       | 15       | Rooi          |
| T209            |                   |                |                       |                       | 15       | Rooi          |
|                 |                   |                |                       |                       |          |               |
|                 |                   | 111            |                       |                       |          | +             |
| Rooms           | ->                |                |                       |                       |          |               |

Alternatively to check the status of a room you can use the **Room Finder** feature in Outlook.

After selecting New Meeting under **Show a room list** on the right hand side select **MIC Meeting Rooms** from the dropdown list.

Select a room and a time slot which will indicate if the room is available or not. If the room is not available it will not permit booking that room. Select the room you wish to book and select your time frame. You can then invite colleagues to the meeting using the **To:** button.

| 21 🛃                     | 9649                                 | -                                   | Untitled ·                             | Meeting         |                  |                                                                                                    | J X               |
|--------------------------|--------------------------------------|-------------------------------------|----------------------------------------|-----------------|------------------|----------------------------------------------------------------------------------------------------|-------------------|
| File                     | Meeting                              | Insert Format Text                  | Review                                 |                 |                  |                                                                                                    | ~ ?               |
| X<br>Delete              | Calendar<br>← Forward ▼<br>∭ OneNote | Appointment Scheduling<br>Assistant | Cancel Invitation Response Options *   | Show As: Busy * | Recurrence Zones | Room<br>Finder                                                                                                    | Zoom              |
|                          | Actions                              | Show                                | Attendees                              | Options         |                  | Tags                                                                                                    | Zoom              |
| <ol> <li>Invi</li> </ol> | tations have not                     | been sent for this meeting.         |                                        |                 |                  | Room Finder                                                                                                    | - × ×             |
|                          | To2                                  | <u>C7</u>                           |                                        |                 |                  | <ul> <li>May 2014</li> </ul>                                                                                                    | •                 |
| Send                     | S <u>u</u> bject:                    |                                     |                                        |                 |                  | Mo Tu We Th Fr S                                                                                                    | a Su              |
| gena                     | Locat <u>i</u> on:                   | C7                                  |                                        |                 | • Roo <u>m</u> s | 5 6 7 8 9 1                                                                                                    | 0 11              |
|                          | Start time:                          | Tue 06/05/2014                      | ▼ 15:30 ▼ All day                      | event           |                  | 12 13 14 15 16 1<br>19 20 21 22 23 2                                                                                                    | 4 25              |
|                          | En <u>d</u> time:                    | Tue 06/05/2014                      | <ul> <li>▼ 16:00</li> <li>▼</li> </ul> | - <u>-</u>      |                  | 26 27 28 29 30 3<br>2 3 4 5 6                                                                                                    | <b>1</b> 1<br>7 8 |
|                          |                                      |                                     |                                        |                 |                  | Show a room list:<br>MIC Meeting Rooms<br>Choose an available room<br>None<br>C6<br>C7<br>C7<br>C6<br>C7<br>C7<br>C6<br>C7<br>Suggested times:<br>15:00 - 15:30<br>6 available rooms<br>15:30 - 16:00<br>6 available rooms | E                 |

Once you click on send the meeting appears in your calendar and the room is now booked.

| 2                 | 4 4 9                                | <del>-</del>  | -                       |          | -                      | Test Meeting - Meeting                                   | 9                  | the second second                                                       |                                                                                                    |                                                | u x                 |
|-------------------|--------------------------------------|---------------|-------------------------|----------|------------------------|----------------------------------------------------------|--------------------|-------------------------------------------------------------------------|----------------------------------------------------------------------------------------------------|------------------------------------------------|---------------------|
| File              | Meeting                              | Insert        | Format Text             | Review   | v                      |                                                          |                    |                                                                         |                                                                                                    |                                                | ~ ?                 |
| Cancel<br>Meeting | Calendar<br>← Forward ▼<br>M OneNote | Appointm      | scheduling<br>Assistant | Tracking | Contact<br>Attendees * | 1 Address Book<br>&√ Check Names<br>A Response Options → | 🚾 🔲 Busy<br>🔆 None | <ul> <li>Recurrence</li> <li>Time Zones</li> <li>Room Finder</li> </ul> | Categorize                                                                                                    | Zoom                                           |                     |
| 4                 | Actions                              |               | Show                    |          |                        | Attendees                                                |                    | Options                                                                 | Tags                                                                                                    | Zoom                                           |                     |
| <li>2 atte</li>   | ndees accepted                       | , 0 tentative | ely accepted, 0 de      | clined.  |                        |                                                          |                    |                                                                         | Room Finder                                                                                                    |                                                | ▼ X                 |
|                   | То                                   | Pauline Cl    | arke; <u>T209</u>       |          |                        |                                                          |                    |                                                                         | ▲ M                                                                                                    | lay 2014                                       | +                   |
| Send              | S <u>u</u> bject:                    | Test Mee      | ting                    |          |                        |                                                          |                    |                                                                         | Mo Tu We                                                                                                    | Th Fr S                                        | a Su                |
| Update            | Location:                            | T209          |                         |          |                        |                                                          |                    | ▼ Rooms                                                                 | 28 29 30<br>5 6 7                                                                                                    | 1 2 3<br>8 9 1                                 | 6 4<br>0 11         |
|                   | S <u>t</u> art time:                 | Tue 06/05     | 5/2014                  | -        | 15:30                  | All day event                                            |                    |                                                                         | 12 13 14<br>19 20 21<br>26 27 28                                                                                                    | 15 16 1<br>22 23 2<br>29 30 3                  | 7 18<br>4 25<br>1 1 |
|                   | En <u>d</u> time:                    | Tue 06/05     | 5/2014                  | •        | 16:00                  | <b>•</b>                                                 |                    |                                                                         | 2 3 4                                                                                                    | 5 6 7                                          | 8                   |
|                   |                                      |               |                         |          |                        |                                                          |                    |                                                                         | Good<br>Show a room I<br>Custom<br>Choose an ava<br>None<br>C6<br>C7<br>G06a<br>G06a<br>G08<br>T111<br>Suggested tim<br>15:30 - 16:00<br>Current meter<br>15:60 - 16:20 | Fair<br>ist:<br>ilable room<br>es:<br>ing time | Poor                |

You will receive a confirmation email from the room when it is booked, stating "Your Request was accepted".

You can always edit your room booking whenever needed with updates or you can reschedule to another available time if necessary.